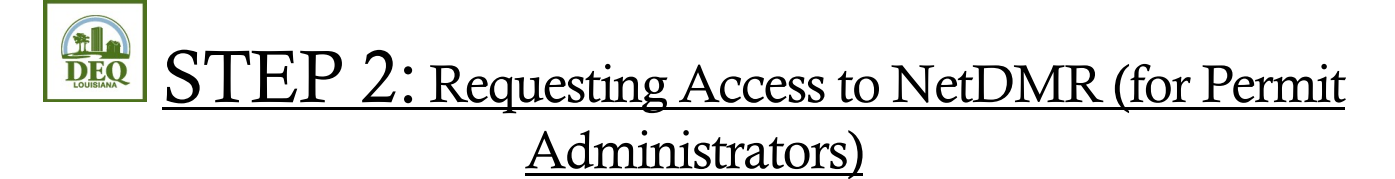

- 1. Go to the CDX program at the following link: <u>https://cdx.epa.gov/cdx/login</u>.
- 2. Enter in your **NetDMR User ID** and click **Next**.
- 3. Click the button to **Proceed to Login.gov**.
- 4. **Sign in** to Login.gov using your email address and password, and then enter in your pre-established authentication factor to confirm your identity with Login.gov.
- 5. Access NetDMR by clicking on the role of **Permittee (no signature)** that is listed next to NDMR-LA: NetDMR: Louisiana DEQ on the MYCDX screen.
- 6. Click **Continue to NetDMR**.
- 7. In the upper left corner of the screen, <u>above</u> the NetDMR leaf logo, click **Request Access**.
- 8. Enter your permit number, including the LAG, LA, LAR, or LAP in front of the numbers. Click **Enter**.
- 9. Click the dropdown box for Role and choose **Permit Administrator** (to approve edit and view users for the permit numbers, no data entry or viewing of DMRs, not signing and submitting DMRs). Click **Add Request**.
- 10. If you have more than one permit number, repeat steps 8 and 9 until you have added requests for all of your permit numbers.
- 11. Click **Submit** when you've entered requests for all of your permit numbers.
- 12. Review the information you provided and click **Confirm**. If something needs to be corrected, click Cancel and you will be directed back to the previous screen.
- Notify the appropriate clients that your access requests have been completed. The Signatory or Permit Administrator for each permit number must approve your request(s) in <u>their own</u> <u>NetDMR account</u>.

Questions? Email us at <u>deqnetdmr@la.gov</u>